## How to download a media

1. Select the **Details** view of the Media (highlighted in orange by default) and click on the **Export** icon highlighted in red below:

|                                                                                                    | ♦I News events ~ Q Sourch by keyword ② Q • II ● □ | 💿 💿 💮          |
|----------------------------------------------------------------------------------------------------|---------------------------------------------------|----------------|
| Full session Bridging the Joy Gap                                                                    |                                                   | Rights         |
| Information<br>Develop: 00515607<br>Some                                                             | Correct Rafes III                                 | Current Rights |
| Related event.<br>Per Work Exercise from Annuel Meeting 21:24 (Jan 2000, Saves<br>Kosenn Gesterland) | Description Propriet Owner more                   |                |

2. As you can see, you are given the choice by the platform between **3 formats**:

**Broadcast**: h264 crf HD 1980x1080 (.mp4) **Social Media**: h264 crf 1280x720 **Audio only**: AAC 192kbps (.mp3)

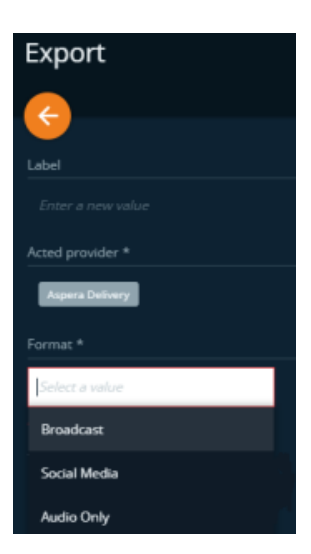

3. Select the requested format, check the **general terms and conditions** and click on **EXPORT** (bottom right):

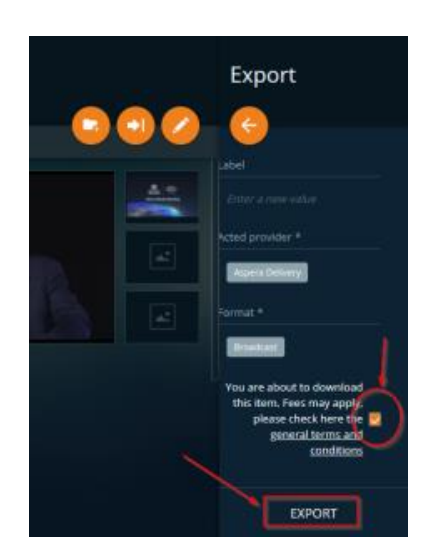

## How to download an extract

1. Select the **Timeline** view (highlighted by default in orange) and drag the mouse below the player to select the part of the media you need:

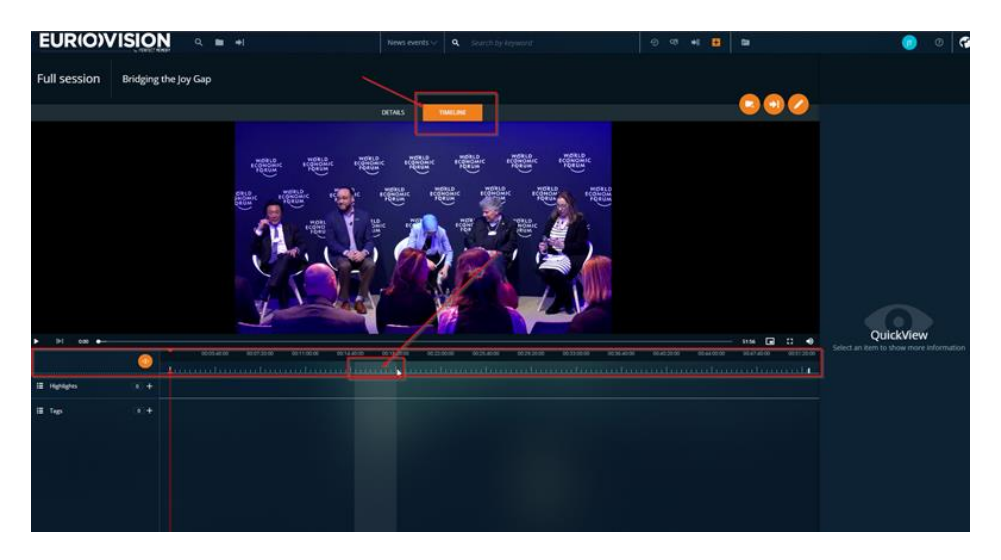

2. Your selection will be highlighted in red. Right-click on it, and chose "**Play In-Out**" to preview your clip, then "**Export**" to download it:

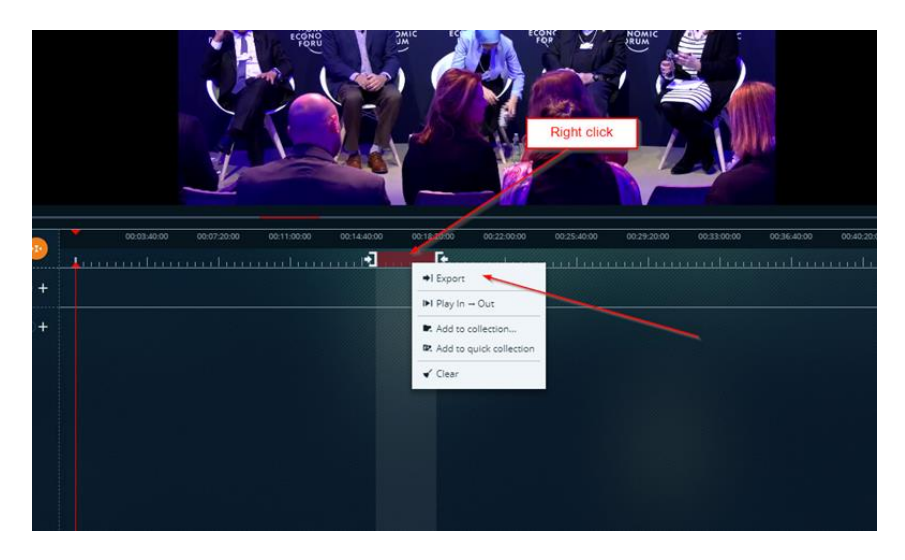

3. The platform provides the 3 following formats:

**Broadcast**: h264 crf HD 1980x1080 (.mp4) **Social Media**: h264 crf 1280x720 **Audio only**: AAC 192kbps (.mp3)

The format suggested by default here is **Broadcast** quality. Click on it to access the other options :

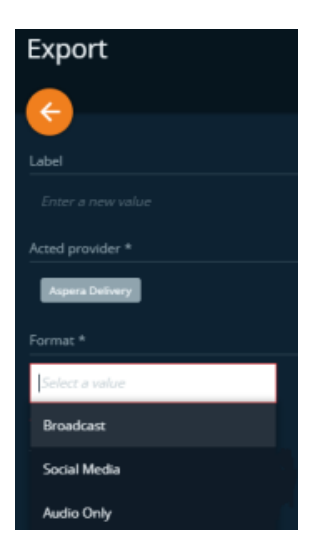

4. Check the "general terms and conditions", and click on "Export" (bottom right):

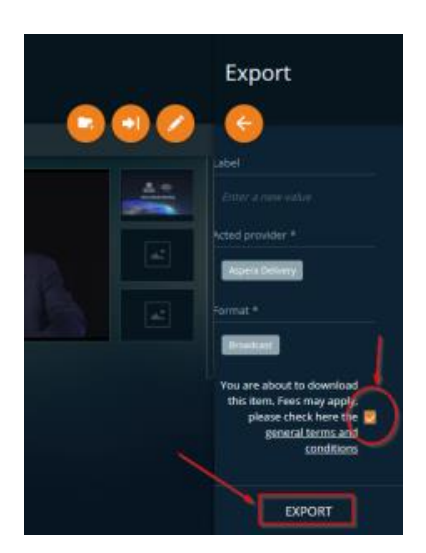

## **Delivered formats**

When downloading material from Newsdirect, the User has the choice between the 3 following formats:

- **Broadcast** h264 crf HD 1980x1080 (.mp4)
- Social Media h264 crf 1280x720 (.mp4)
- Audio only AAC 192kbps(.mp3)

## **Contacts**

For more details please contact <u>newsevents@eurovision.net</u>

For specific clip requests during the event please email <u>twal@eurovision.net</u>